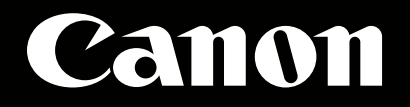

# **EOS C500** 外部レコーダー設定ガイド

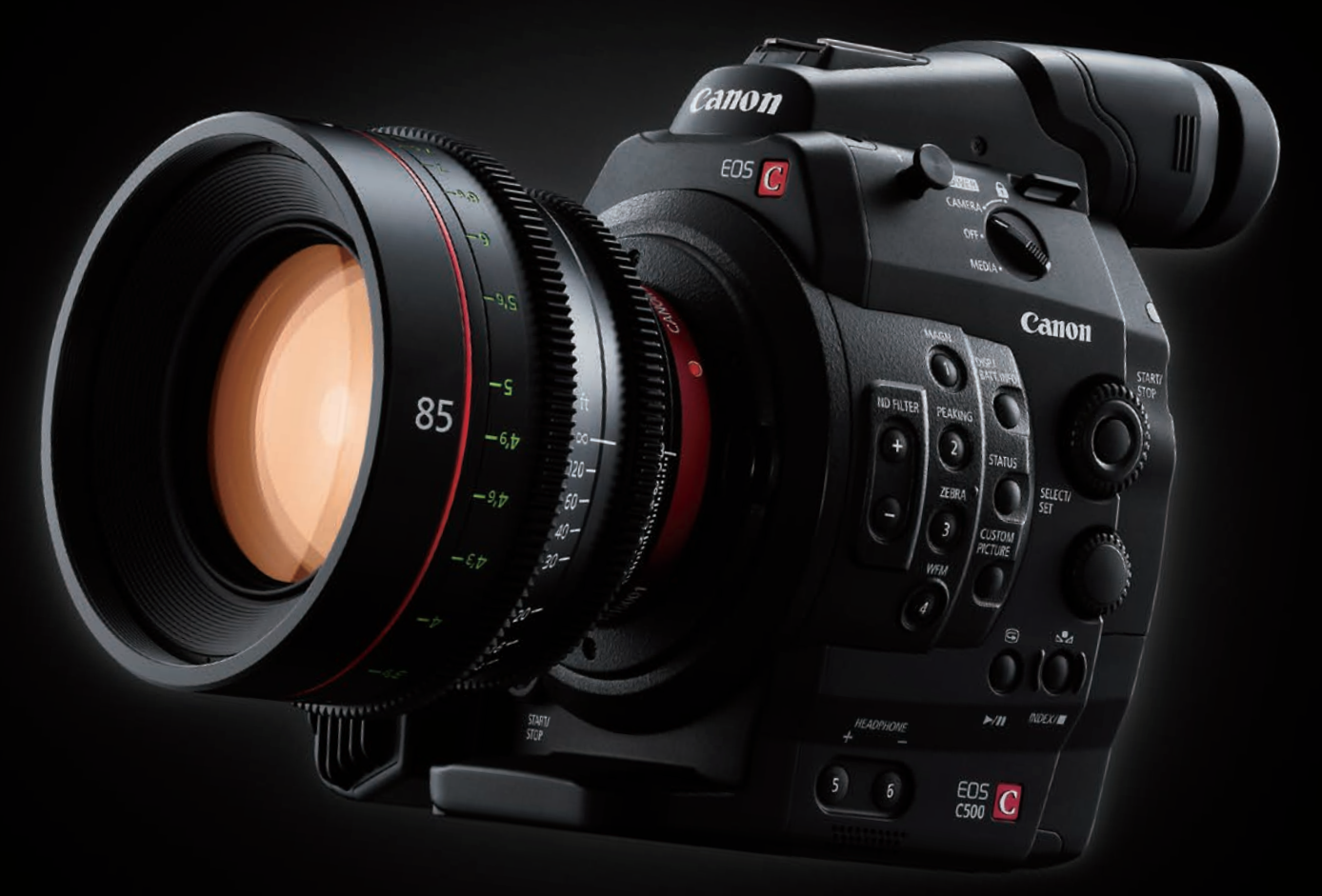

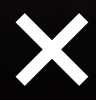

Convergent Design社 Gemini 4:4:4

## EOS C500側の準備、設定

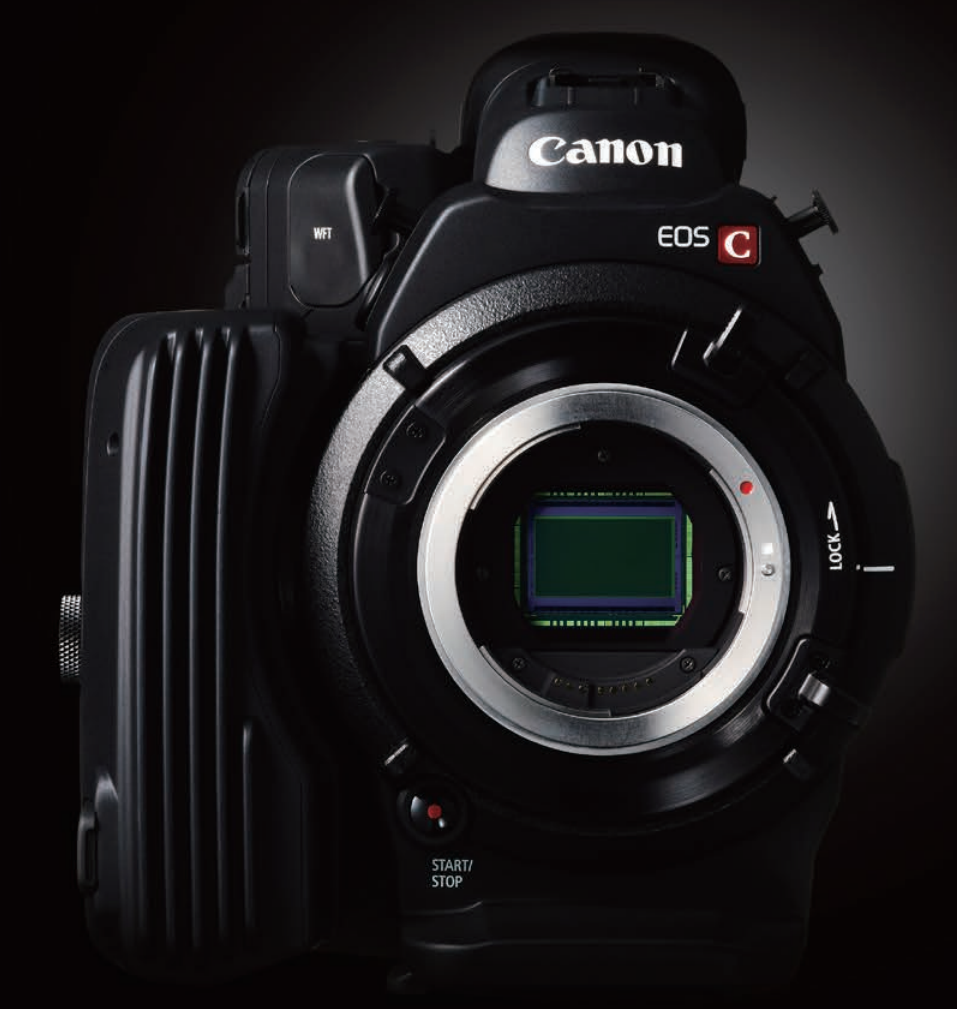

## **EOS** C500

### EOS C500 1

### ■EOS C500側の準備、設定

EOS C500は、コンパクトフラッシュカードをカメラ本体に挿入して収録することができますが、 そのほかにカメラ本体後部にある3G-SDI端子を利用することで、より高品質の画像データが 記録可能です。

### 〈3G-SDI出力とコンパクトフラッシュカード記録との違い〉

コンパクトフラッシュカードでの収録の場合、フルHD(1920×1080)でのフレームレートは 29.97fpsが最高となります。そして記録されるデータは、MPEG-2 LONG GOP方式の圧縮 をおこなった4:2:2 8bitのデータです。

ー方、3G-SDI端子からは、EOS C500のセンサーが持つ性能を最大限に生かした4Kサイズの Cinema RAWデータや、2KサイズのRGB4:4:4 12bitなどの非圧縮画像データを出力する ことが可能です。そこに、EOS C500に対応した外付けレコーダーを接続することで、さらに 高品質な画像データを得ることができます。

### 〈3G-SDIの出力フォーマット〉

EOS C500の3G-SDI端子からは、次のフォーマット信号が出力できます。

| EOS C500がサポ                  | ートするイメ                                                                                                    |                                         |                           |                                                                              |  |  |  |
|------------------------------|----------------------------------------------------------------------------------------------------|-----------------------------------------|---------------------------|------------------------------------------------------------------------------|--|--|--|
| 4К                           | DCI解像度*1<br>1.896:1                                                                                                   | QFHD*2<br>16:9(1.778:1)                 | スロー&ファーストモーション<br>フレームレート |                                                                              |  |  |  |
| 4K Cinema RAW                | 4096×2160<br>10bit                                                                                                    | 3840×2160<br>10bit                      | 1~60fps                   |                                                                              |  |  |  |
| 4K Half Cinema RAW*3         | 4096×1080<br>10bit                                                                                                    | 3840×1080<br>10bit                      | 1~120fps                  |                                                                              |  |  |  |
| 2К                           | DCI解像度*1<br>1.896:1                                                                                                   | Full HD<br>16:9(1.778:1)                | スロー&ファーストモーション<br>フレームレート | *1 ハリウッドの映画会社を中心に<br>デジタルシネマの標準化を目的に設立され<br>Digital Cinema Initiatives準拠の規格。 |  |  |  |
| 2K RGB 4:4:4                 | 2K RGB 4:4:4 2048×1080<br>10bit/12bit 1920×1080<br>10bit/12bit   2K YCC 4:2:2*3 2048×1080<br>10bit 1920×1080<br>10bit |                                         | 1~60fps                   | *2 Quad Full HDの略。フルハイビジョンである<br>1920x1080を縦横2倍にした、                          |  |  |  |
| 2K YCC 4:2:2*3               |                                                                                                    |                                         | 1~120fps                  | 放送規格に準拠した4K解像度。画角は16:9<br>*3 スローモーション撮影の設定を推奨。<br>4K Half Cinema RAWおよび      |  |  |  |
| CFカードへの内部収録<br>Full HD 4:2:2 | _                                                                                                    | 1920x1080 8bit<br>50Mbps MPEG2 Long GOP | 1~30fps                   | 2K YCC 3G-SDI出力は、<br>垂直方向の情報量が半分になるため、<br>画質が低下します。                          |  |  |  |
|                              |                                                                                                    |                                         |                           |                                                                              |  |  |  |

いずれも、コンパクトフラッシュカードで得られる画像データとくらべ、より情報量が多くなります。 この出力を使って記録をするために、まずEOS C500本体の設定をおこないます。

#### 〈3G-SDI出力時の、EOS C500のカメラ設定〉

1 「MENU」ボタンを押し、メニューを表示させます。「4K/2K/MXF設定」を選択します。

2 「システム周波数」設定は、日本国内で作品を仕上げる場合は、「59.94Hz」を選択します。

B---min 4K/2K/MXF設定 × **M** システム周波数 59.94 Hz 4K (4096/3840) 2K (2048/1920) MXF MXF Outputリサイズ レターボックス 特殊記録

20057 min

STBY⇒

03:46:11:12 F

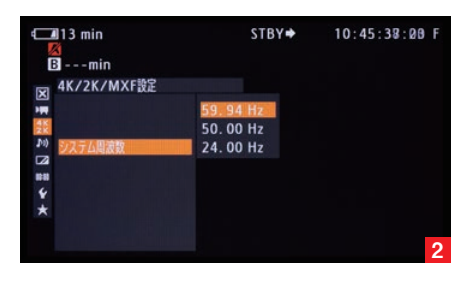

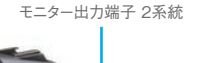

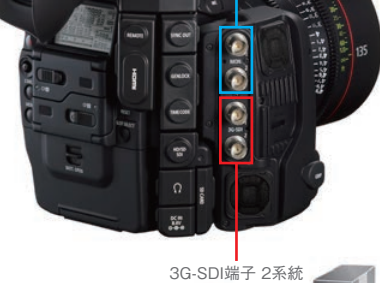

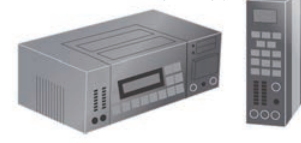

### EOS C500 2

3 「システム優先」を選択し、希望の画像サイズ(4Kもしくは2K)を選びます。ここで「4K」を 選択した場合は、4 へ進みます。「2K」を選択した場合は、8 へ進みます。

#### [4Kを選択した場合]

4 「システム優先」設定において「4K」を選んだとき、「4K(4096/3840)」を選択して、4Kの さらに詳細な設定(「モード」・「解像度」・「フレームレート」)をおこないます。

5 「モード」設定では、「RAW」と「HRAW」のいずれかを選択できます。「RAW」は画像の縦サイ ズが2160ピクセルのモードであり、「HRAW」は縦サイズが1080ピクセルのモードです。 「HRAW」モードは、「RAW」モードとくらべ縦解像度が半分となりますが、120fpsまでの高 フレームレート撮影が可能です。

この設定以後は、標準的な「RAW」を選択した場合をご説明します。

6 「RAW」モードを選択したとき、次の「解像度」設定では「4096×2160」もしくは 「3840×2160」のいずれかを選ぶことができます。「3840×2160」はQFHDもしくはウルト ラHDと言われる放送規格に準拠したサイズであり、縦横ともにフルHDの倍(面積では4倍)で、 アスペクト比が16:9となります。「4096×2160」は最も大きな画像サイズで、DCI規格のサイ ズとなります。ウルトラHDよりも横長のサイズであり、1.896:1というアスペクト比になります。

7 「フレームレート」設定では、「59.94P」「29.97P」「23.98P」の中から、撮影される作品に

[2Kを選択した場合]

最適なものを選択できます。

このあとの設定は、13へお進みください。

8 「システム優先」設定において「2K」を選んだときは、「2K (2048/1920)」を選択して、2K のさらに詳細な設定をおこないます。

C228844 min STBY→ 03:57:31:11 F B ---min X 4K/2K/MXFB2 X 5 F=F 62322912 bit MB® 2048000 7U-LU-F 23.98P X (2048/1920) ★

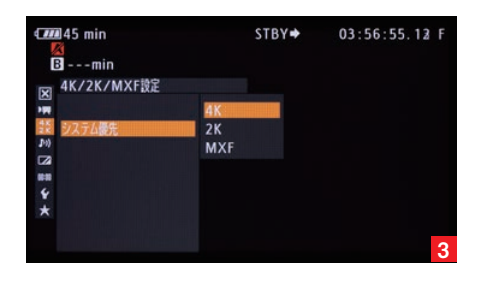

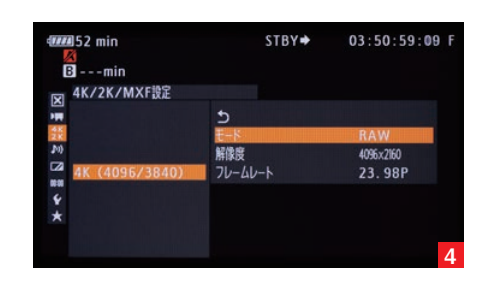

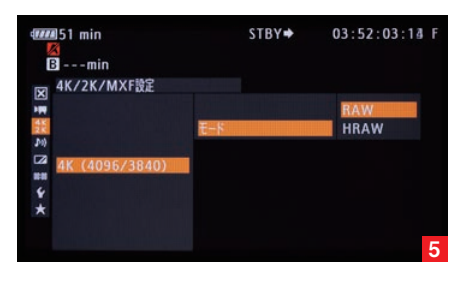

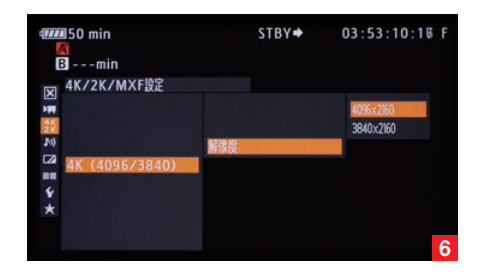

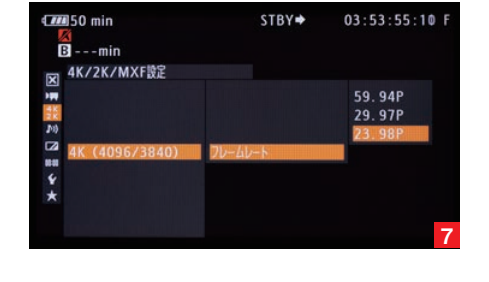

### EOS C500 3

9「モード」設定では、「RGB444 12bit」「RGB444 10bit」「YCC422 10bit」のいずれかを選択できます。「RGB444 10bit」は従来のデジタルシネマに使われてきたフォーマットと同等のものであり、従来のワークフローを生かすことができます。「RGB444 12bit」は最も高画質なモードです。「YCC422 10bit」は、色情報および解像度が少なくなりますが、120fpsまでの高フレームレート撮影が可能となります。

10「解像度」設定では、「2048×1080」もしくは「1920×1080」のいずれかを選択できます。 「1920×1080」は放送規格に準拠したフルHDサイズで、アスペクト比が16:9となります。 「2048×1080」はDCI規格のサイズであり、フルHDよりも横サイズが大きい、1.896:1と いうアスペクト比です。

11「フレームレート」設定では、「59.94P」「29.97P」「23.98P」の中から、撮影される作品に 最適なものを選択できます。

12 外付けレコーダーの録画と停止をC500から制御する場合には、「4K/2K/MXF設定」 ページの「記録コマンド」設定で「入」を選択します。それにより、EOS C500の「START STOP」ボタンを使って外部レコーダーの録画制御が可能となります。

13前述の「解像度」設定において、DCI規格の画像サイズ(「4096×2160」もしくは 「2048×1080」)を選択したときに、コンパクトフラッシュカードを使ってプロキシファイルを同時に記録する場合は、「4K/2K/MXF設定」のページにある「MXF Outputリサイズ」項目の設定が必要になります。コンパクトフラッシュカードで記録される画像は、アスペクト比16:9の画像ですが、DCI規格のアスペクト比は1.896:1です。そこで、この「MXF Outputリサイズ」項目において、アスペクト比変換に関する設定をおこないます。この設定では「レターボックス」をおすすめします。それ以外の設定では、斜め線にジャギーが出ることがあります。

また、4K/2Kモードで3G-SDI端子に出力される映像とCFカードに記録される映像では、 内部の信号処理の違いによって画質が異なります。

### これで、EOS C500側の設定は完了です。

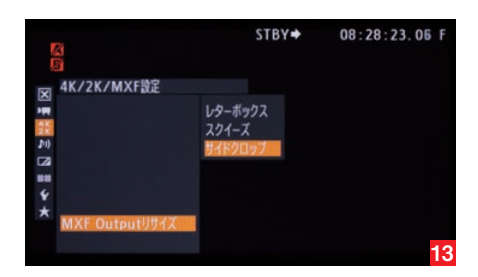

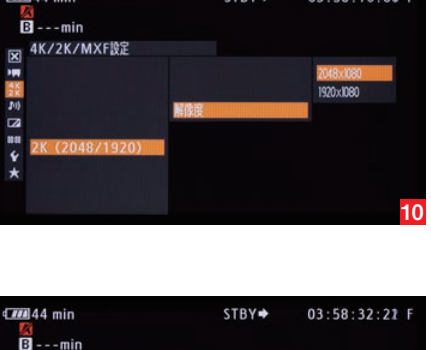

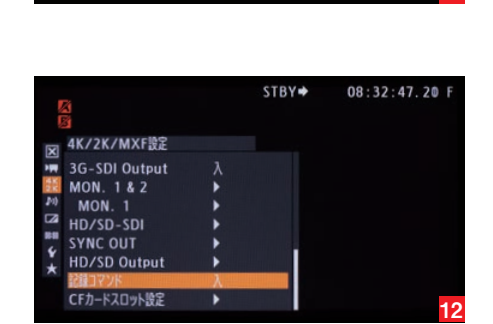

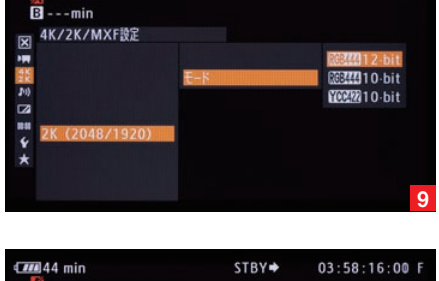

STBY 🕈

03:57:51:16 F

59.94P 29.97P

### 44 min

4K/2K/MXF設定

X

## レコーダー側の準備、設定

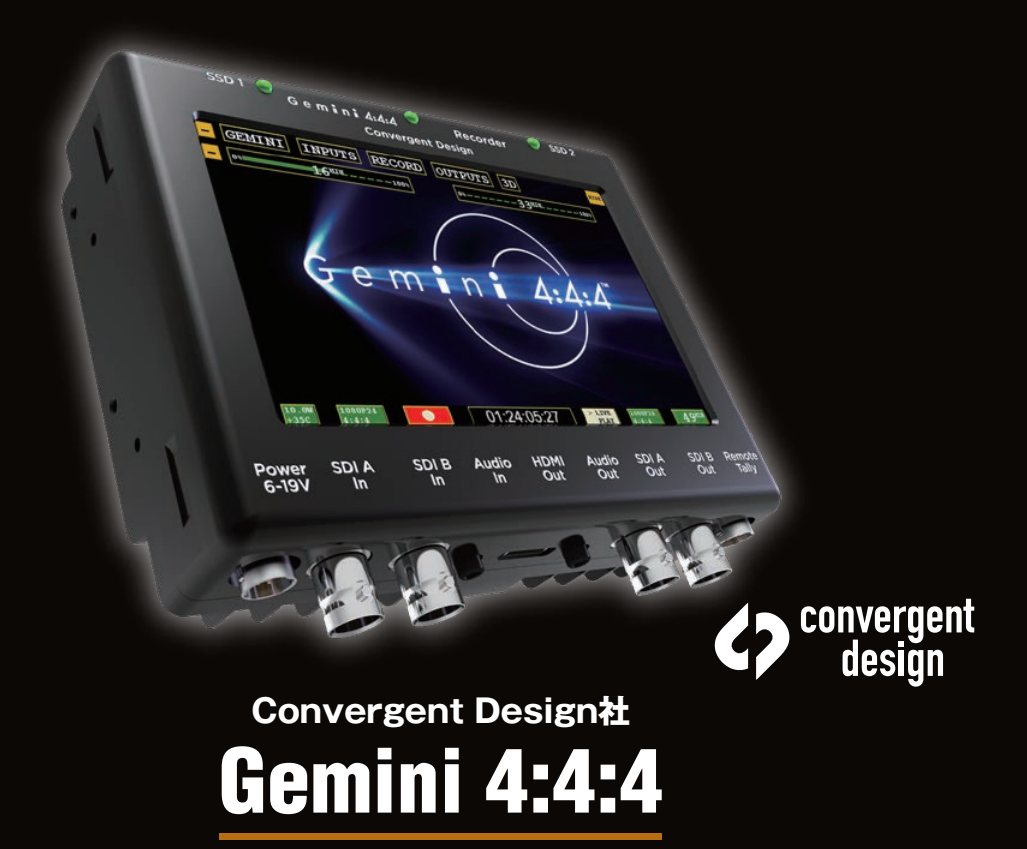

### Gemini 4:4:4 1

### Convergent Design社 Gemini 4:4:4

[Gemini 4:4:4] ●コンパクト。アクセサリシューへの装着 ●比較的安価な構成 ●タッチパネルでの簡単操作 ●出力端子: Thunderbolt、e-SATA \*60P記録時は、2台使用。

5インチの液晶モニターと一体になった、とてもコンパクトな非圧縮レコーダーが、Converget DesignのGemini 4:4:4です。EOS C500で撮影する4K CinemaRAWはそのまま非 圧縮で記録し、2Kでは非圧縮のDPXファイルで記録します。

本体下面に各種入出力端子がならび、本体上面には記録する専用SSDカードのスロットが2つ 備わっています。前面の液晶モニターはタッチパネルとなっており、設定等の操作は全てこの モニターで行ないます。

撮影を開始する前に、SSDメデイアを初期化します。

1 液晶画面左上の「MENU」ボタンをタッチすると、画面上部に5つのボタンが表示されます。 2 その中から「GEMINI」を選び、そこで表示されたリストの中から「SSD'S」を選択、そして 初期化するSSDのドライブを選びます。

3 初期化を確認するウインドウが開きますので、正しければ「OK」をタッチしてください。

4 SSDの初期化には、1枚につきおよそ1分程度を要します。初期化中のメッセージが消え、

本体上部のLEDが緑色になれば初期化完了です。

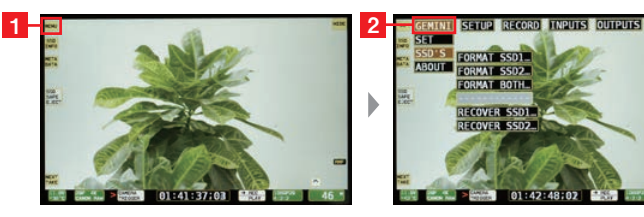

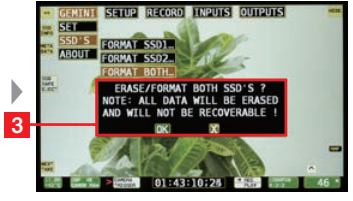

desian

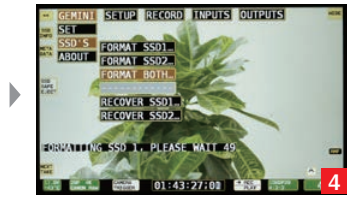

なおGemini 4:4:4は、EOS C500から送られる画像フォーマットによって、記録に必要な SSDカードの枚数が異なります。2枚必要の場合は、「Both」ボタンを押して2枚を一緒に初期化 してください。

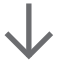

次に、Gemini 4:4:4のモードに関する設定を行ないます。

1 EOS C500の3G-SDI出力に関する設定を済ませ、Gemini 4:4:4の3G-SDI入力に 接続します。液晶画面左上の「MENU」ボタンを押し、そして現れた項目の中から「SETUP」、 そして「MODE」を選択します。4Kでの撮影時はそこで表示されたリストから「CANON RAW |を選択します。2Kでの撮影時は「DPX |を選択します。

MODEを変換すると再起動を促されますので、電源を一度抜き、もう一度差し込みます。 2 次に「RECORD」ボタンをタッチし、「TRIGGER」を選択します。そこで表示されたリストの 中より「CAMERA」を選ぶことで、Gemini 4:4:4の録画開始や停止の制御をEOS C500 から行なえるようになります。

### 以上で、Gemini 4:4:4の設定は完了です。

画面下部にある、現在の状態を示すボタン(写真では「29P 4K CANON RAW」と表示されて います)を押すと、現在の入力信号等の情報が表示されますので、正しいことを確認し、撮影を開 始してください。また画面右下にも似た表記のボタンがありますが、こちらはGemini 4:4:4の 出力の状態を示しています。

なおGemini 4:4:4は、入力が4Kであっても出力はダウンコンバートされた2Kの画像となります。

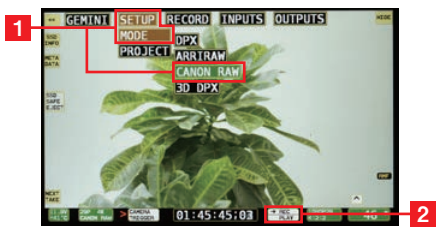

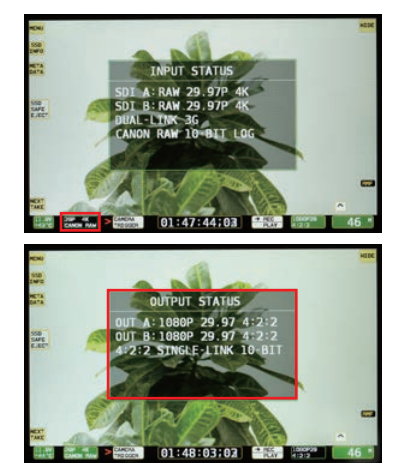

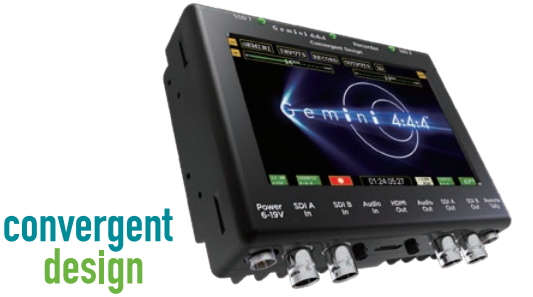

### 撮影した画像を確認したいときは、画面下の「REC / PLAY」と書かれたボタンを押すと、再生 モードになります。そして画面左の「PLAY LIST」ボタンから再生したいクリップを選択すると、 再生することができます。

Gemini 4:4:4の液晶モニターは、800×400の解像度となっています。そのため、画面右の [>」ボタンをタッチして「1:1 PIXEL」ボタンを押すことで、画像をピクセル等倍まで拡大して 見ることができます。

撮影データを記録したSSDカードを取り出すときは、必ず画面左にある「SSD SAFE EJECT」ボタンをタッチしてください。すると、取り出したいSSDのスロットを選択するウイン ドウが表示されますので、その中から一つを選ぶと自動で取り出しの処理がスタートし、処理中を 示すメッセージが表示されます。

メッセージが消え、さらに本体上部のLEDが消えれば、SSDカードを取り出すことができます。 取り出したSSDカードは、専用のカードリーダーに挿入し、Thunderboltやe-SATAなどの インターフェースを使ってPCに接続します。PC上では、外部ドライブとして表示されますので、 そこから別のドライブにデータをコピーします。

Gemini 4:4:4では、下記の画像フォーマットにおいて、同時に2枚以上のSSDカードを使って 記録していきます。画像データの記録スピードを高速にするために、複数枚のSSDカードに交互 に記録するためです。

●4Kモードの全て ●2K:29.97fps以上のフレームレート

例えば4K 29.97fpsのときは2枚のSSDカードを使います。Gemini 4:4:4より取り出した 1枚目のカードには、このように「SSD1」と書かれたフォルダーが入っており、この中には撮影 された奇数フレームが記録されています。そしてもう1枚のSSDカードには「SSD2」というフォ ルダーがあり、そこには偶数フレームが記録されています。

そのため、これら2枚のSSDカードから抜き出したファイルを合体する必要があります。 ConvergentDesignのWebサイト

http://www.convergent-design.com/Downloads.aspx よりソフトウェアをダウン ロードし、PCに「Gemini Clip Merger」をインストールしてください。

それぞれのSSDカードからコピーしたデータを同じフォルダーにまとめます。例えば、 [C500\_Test]というフォルダーを作成し、そこにまとめるとします。

### Gemini 4:4:4 2

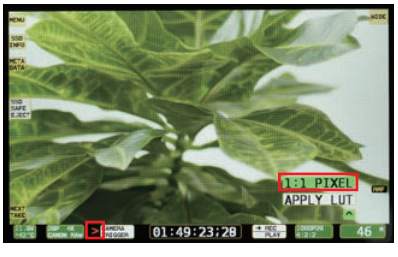

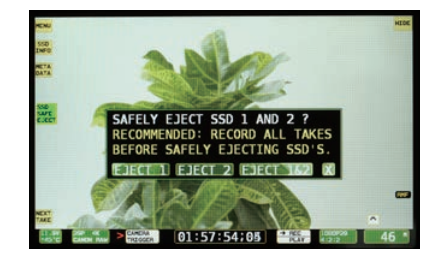

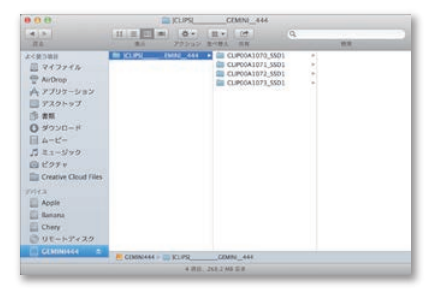

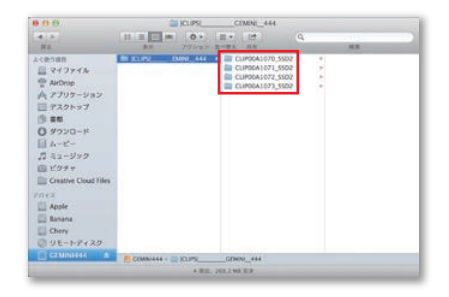

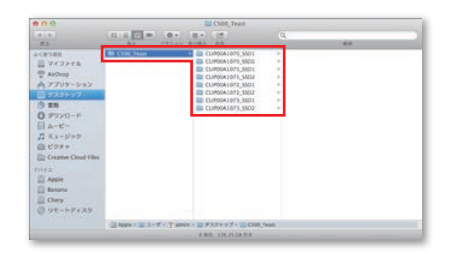

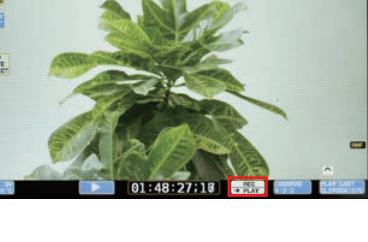

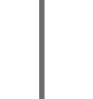

### そして「Gemini Clip Merger」を起動し、先程まとめた「C500\_Test」をで指定します。

「Merge Folders」を押すと、2つのフォルダーに分かれていたものが1つのフォルダーにまと められます。

| 0.0.0                                                     | Gemini Clip Merger V2.2                                                                                                    |
|-----------------------------------------------------------|----------------------------------------------------------------------------------------------------|
| Merges RAIDed folders from<br>RAIDed folders (ending in * | AlDed records on the Gemini 4:44 Video Recorder<br>D1°, *,SSD2°, *,SSD3°, or *,SSD4°) must 1st be capled from SSDs to a Common Folde |
| Select Common Folder                                      | Overs/admin/Desktop/CSO0_Teast                                                                                                    |
|                                                           |                                                                                                    |

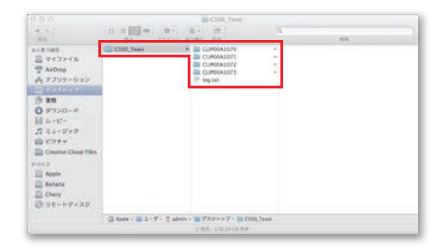

Gemini 4:4:4は、SSDカードからデータをコピーするときに専用のソフトウェアが必要となる 場合があります。

下記の画像フォーマットで撮影をおこなう場合は、「Gemini Data Transfer」をPCにインストールし、必ずこのソフトウェアを使ってコピーをしてください。

●2K 12-bitの全て

●2K 10-Bit: 29.97fps以上のフレームレート

(4Kモードでは、必要ありません)

これらの画像フォーマットでGemini 4:4:4に記録されたDPXファイルは、記録の効率を上げる ために通常のDPXファイルとは異なるファイル形式になっており、編集等のソフトウェアで開く ことができません。そのため、「Gemini Data Transfer」を使うことで、通常のDPXへの変換 をコピー時に同時に行ないます。

「Gemini Data Transfer」を起動し、表示されたウインドウの左側にコピー元となるSSD カード内のコピーするフォルダーを選択し、右側にはコピー先のフォルダーを指定します。

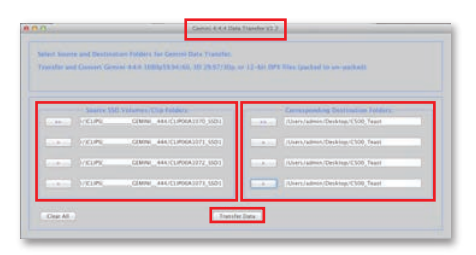

### $\downarrow$

そして「Transfer Data」ボタンを押すとコピーが開始され、「Gemini Data Transfer」の ウインドウ上部にコピーするフレーム数とコピーされたフレーム数が表示され、コピー中である ことがわかります。

2枚のSSDカード使っている場合には、「GeminiTransfer」でのコピー終了後に先程の 「Gemini Clip Merger」での統合を行なってください。

### Gemini 4:4:4 3

### Gemini 4:4:4 ④

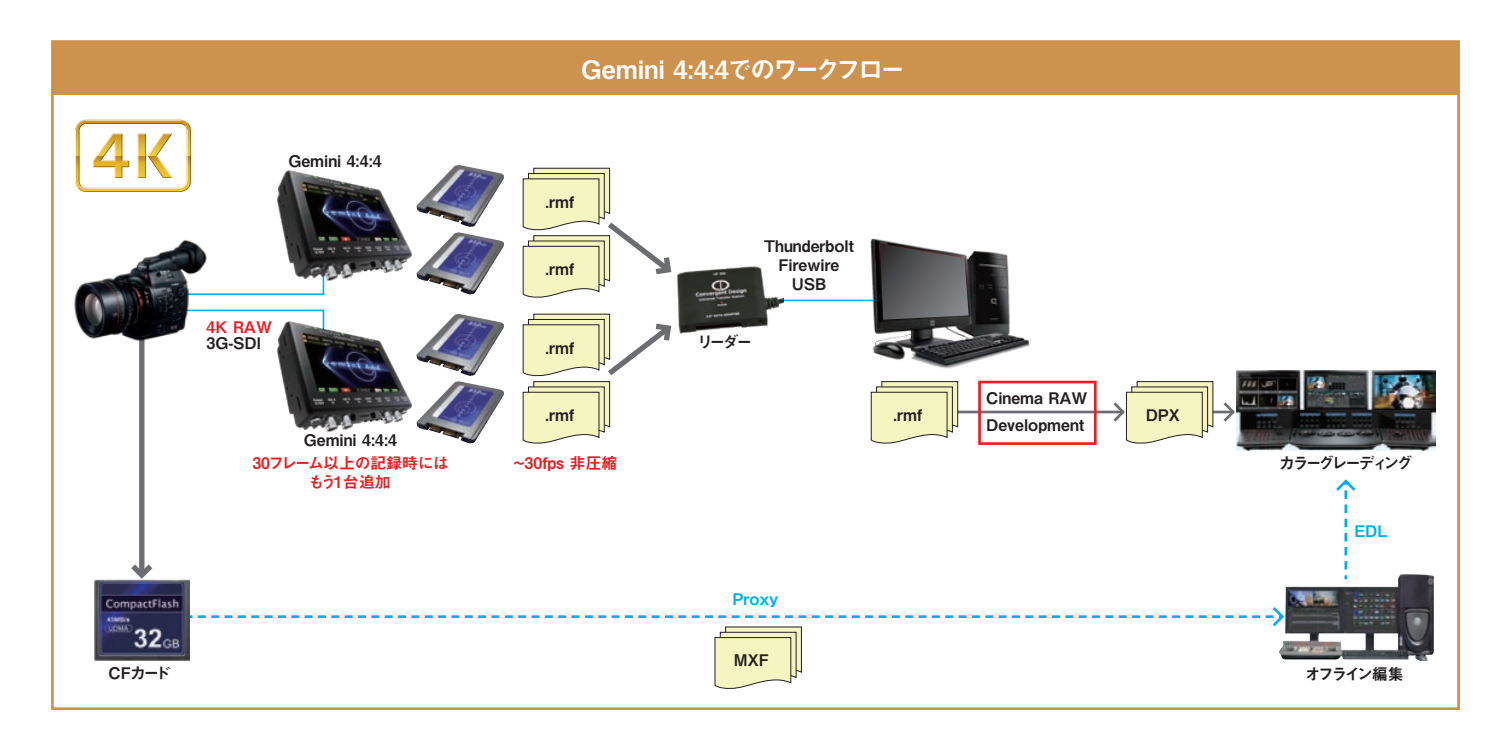

### ■出力フォーマット(3G-SDI)

|      |    | 1471 Mar. etc. | 信号         | ビット数  | 7レームレート                      |                              |                              |                              |                              |                              |        |
|------|----|----------------|------------|-------|------------------------------|------------------------------|------------------------------|------------------------------|------------------------------|------------------------------|--------|
|      |    |                |            |       | 23.98                        | 24.00                        | 25.00                        | 29.97                        | 50.00                        | 59.94                        | 119.88 |
| C500 | 4К | 4096x2160      | Bayer RAW  | 10bit | HD<br>(YCC 422)<br>(Cropped) | HD<br>(YCC 422)<br>(Cropped) | HD<br>(YCC 422)<br>(Cropped) | HD<br>(YCC 422)<br>(Cropped) | HD<br>(YCC 422)<br>(Cropped) | HD<br>(YCC 422)<br>(Cropped) | -      |
|      |    | 3840x2160      |            |       | HD<br>(YCC 422)              | HD<br>(YCC 422)              | HD<br>(YCC 422)              | HD<br>(YCC 422)              | HD<br>(YCC 422)              | HD<br>(YCC 422)              | -      |
|      |    | 4096x1080      | Bayer HRAW |       | -                            | -                            | -                            | -                            | HD<br>(YCC 422)<br>(Cropped) | HD<br>(YCC 422)<br>(Cropped) | -      |
|      |    | 3840x1080      |            |       | -                            | -                            | -                            | -                            | HD                           | HD                           | -      |
|      | 2K | 2048x1080      | RGB444     | 12bit | HD<br>(YCC 422)<br>(Cropped) | HD<br>(YCC 422)<br>(Cropped) | HD<br>(YCC 422)<br>(Cropped) | HD<br>(YCC 422)<br>(Cropped) | HD<br>(YCC 422)<br>(Cropped) | HD<br>(YCC 422)<br>(Cropped) | -      |
|      |    | 1920x1080      |            |       | HD<br>(YCC 422)              | HD<br>(YCC 422)              | HD<br>(YCC 422)              | HD<br>(YCC 422)              | HD<br>(YCC 422)              | HD<br>(YCC 422)              | -      |
|      |    | 2048x1080      |            | 10bit | HD<br>(YCC 422)<br>(Cropped) | HD<br>(YCC 422)<br>(Cropped) | HD<br>(YCC 422)<br>(Cropped) | HD<br>(YCC 422)<br>(Cropped) | HD<br>(YCC 422)<br>(Cropped) | HD<br>(YCC 422)<br>(Cropped) | -      |
|      |    | 1920x1080      |            |       | HD<br>(YCC 422)              | HD<br>(YCC 422)              | HD<br>(YCC 422)              | HD<br>(YCC 422)              | HD<br>(YCC 422)              | HD<br>(YCC 422)              | -      |
|      |    | 2048x1080      | YCC422     |       | -                            | -                            | -                            | -                            | HD<br>(YCC 422)<br>(Cropped) | HD<br>(YCC 422)<br>(Cropped) | -      |
|      |    | 1920x1080      |            |       | -                            | -                            | -                            | -                            | HD<br>(YCC 422)              | HD<br>(YCC 422)              | -      |

収録対応フォーマットの詳細は、以下のURLからファイルをダウンロードしてご確認いただけます。 http://207.109.162.222/downloads/Marketing/Media\_Folder/C500Support\_021313.pdf